Lezione 20 del 28-03-2024

# Corso android per smartphone

Docenti Dott.ssa Roberta Lai Ing. Massimo Terrosu

cadadie.it

hhatsap

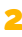

# Uso di whatsapp senza SIM (sul secondario)

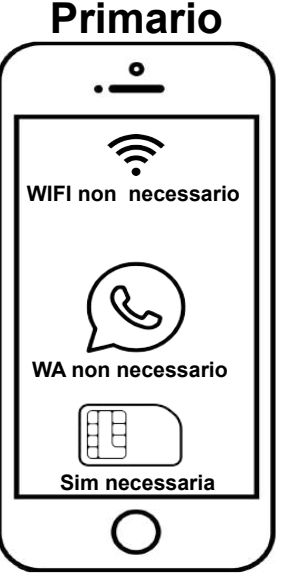

es. Samsung J6

SMS

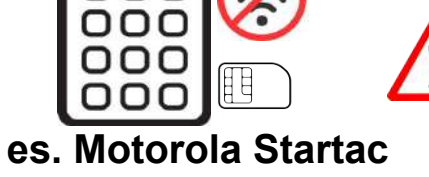

Sul Secondario

1 Inizializzazione Whatsapp.

2 Inserire il num. tel. del primario.
3 Andare sul primario e copiare il codice ricevuto (via sms/chiamata).
4 Tornare sul secondario e scrivere il codice rilevato nel punto precedente.
In questa fase viene richiesto se si vuol recuperare il backup.
5 Adesso il telefono secondario ha un wa funzionante.

Per non perdere le chat e i media è necessario fare un **backup** 

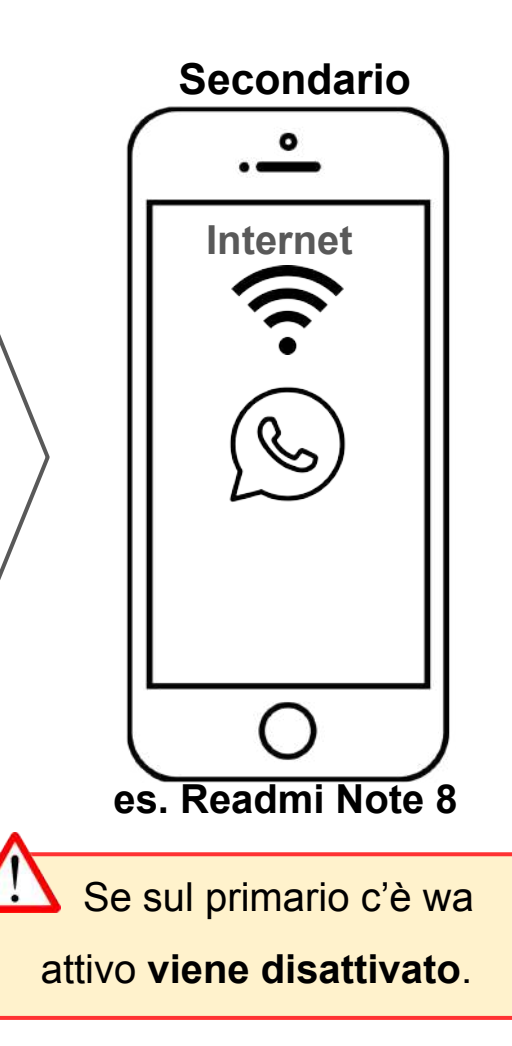

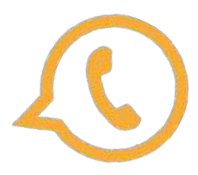

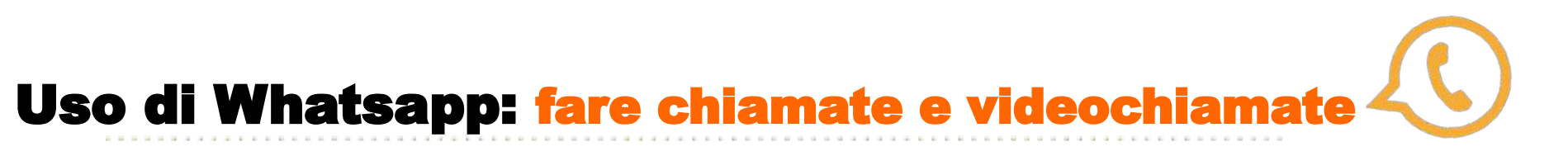

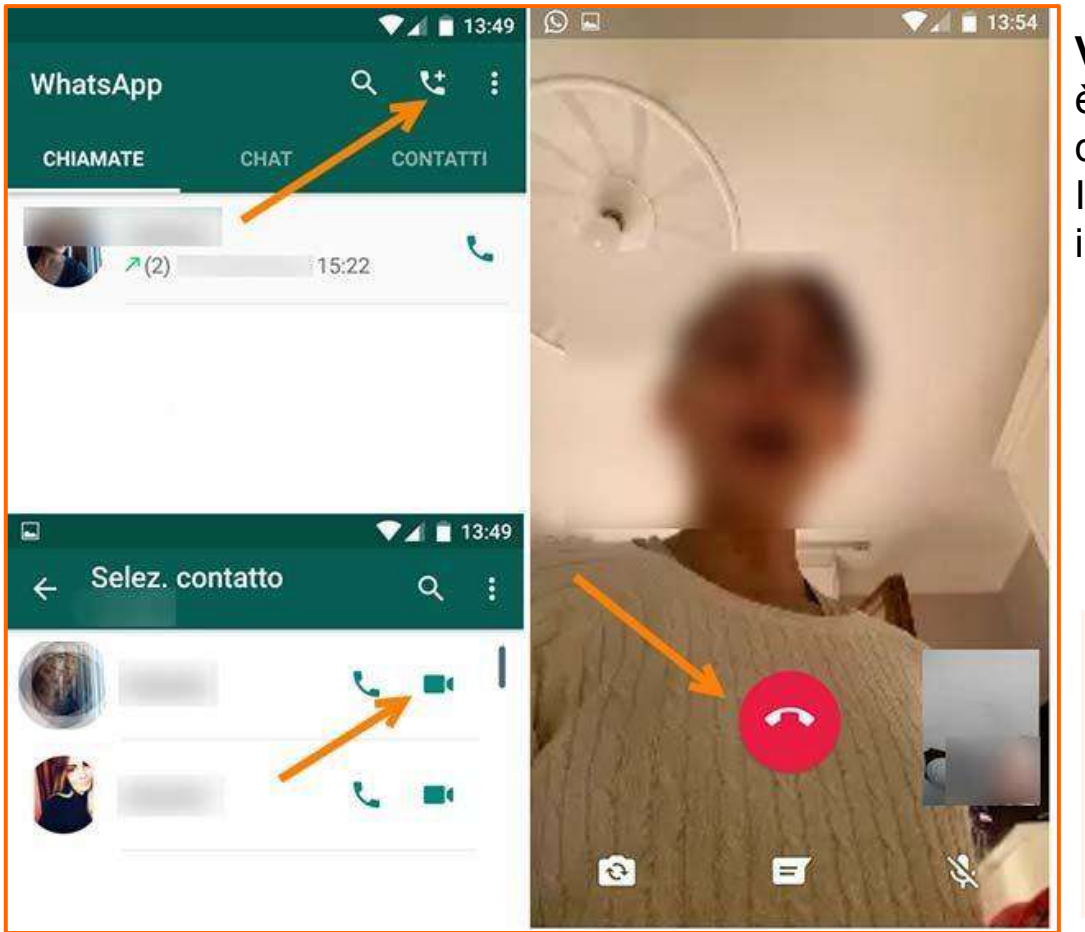

**VoIP**(SIM Dati,wifi,satellitare) è necessaria la **connessione a Internet** dello smartphone.

Il costo è quello stabilito da contratto con il provider.

Il VoIP, acronimo di Voice over Internet Protocol, è una tecnologia che consente di effettuare chiamate vocali utilizzando una connessione internet invece della tradizionale linea telefonica. Questo avviene convertendo i segnali vocali in dati digitali che possono essere trasmessi su internet.

# Whatsapp business: versione per attività

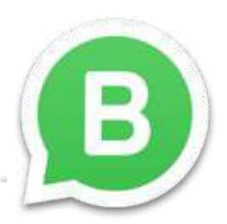

Questa versione **pensata per le aziende,** nata nel 2018, è orientata all'interazione con i clienti per fornire supporto, aggiornamenti e sostanzialmente per gestire la propria attività da smartphone o PC.

WhatsApp Business è identico all'app standard. Le uniche differenze sono il logo (invece dell'icona del telefono nel fumetto verde c'è una B) e alcune funzionalità extra dedicate all'interazione azienda/clienti.

L'utente Business potrà ricevere dati statistici sull'utilizzo dell'app e da Impostazioni può attivare:

 Messaggio di assenza (per rispondere con un messaggio automatico quando non si è disponibili)
 tre pallini>impostazioni>strumenti attività > messaggii

tre pallini>impostazioni>strumenti attività > messaggi

- **Messaggio di benvenuto** (per dare il benvenuto ai clienti quando scrivono per la prima volta o dopo 14 giorni di assenza)
- Risposte rapide (per inviare velocemente messaggi più frequenti).

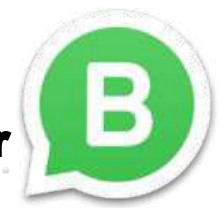

# Whatsapp business: differenze con WA Messanger

| Caratteristica                | WhatsApp Messenger                                   | WhatsApp Business                                                                                                    |
|-------------------------------|------------------------------------------------------|----------------------------------------------------------------------------------------------------|
| Scopo principale              | Comunicazione personale<br>e informale tra individui | Comunicazione aziendale e professionale tra aziende e clienti                                                                           |
| Profilo aziendale             | Non disponibile                                      | Disponibile: è possibile creare un profilo aziendale<br>con informazioni aziendali come orari di apertura,<br>indirizzo, sito web, ecc. |
| Etichettatura dei<br>messaggi | Non disponibile                                      | Disponibile: i messaggi possono essere etichettati<br>come "Ordine confermato", "Pagamento ricevuto",<br>ecc.                           |
| Statistiche di<br>messaggio   | Non disponibile                                      | Disponibile: si possono ottenere statistiche sui<br>messaggi inviati, consegnati e letti.                                               |
| Automatizzazione              | Non disponibile                                      | Disponibile: è possibile utilizzare strumenti di<br>automazione come i messaggi predefiniti e i<br>chatbot.                             |
| API                           | Non disponibile                                      | Disponibile: è possibile integrare WhatsApp<br>Business con altri sistemi aziendali tramite API.                                        |
| Gruppi di chat                | Disponibile                                          | Disponibile: è possibile creare gruppi di chat con<br>clienti o dipendenti.                                                             |
| Supporto clienti              | Non disponibile                                      | Disponibile: supporto clienti dedicato tramite l'app<br>WhatsApp Business API.                                                          |
| Catalogo prodotti             | Non disponibile                                      | Disponibile: è possibile creare un catalogo prodotti<br>direttamente nell'app.                                                          |
| Risposte veloci               | Non disponibile                                      | Disponibile: è possibile configurare risposte rapide<br>per le domande frequenti.                                                       |

### Tabella con le differenze tra WhatsApp Messenger e WhatsApp Business

# Uso di whatsapp senza SIM

### Come utilizzare WhatsApp con numero di rete fissa

### Solo con Whatsapp Business.

Scaricare WhatsApp sullo smartphone senza SIM e iniziare la configurazione.

Inserire il numero di telefono di rete fissa.

L'app proverà a inviare un sms con un codice di verifica.

### WhatsApp dovrebbe suggerirà un metodo alternativo per la verifica.

Selezionare "Chiamami".

Arriverà una chiamata sul numero fisso e una voce automatica comunicherà il

codice di verifica a sei cifre.

Inserire il codice a sei cifre sullo smartphone senza SIM.

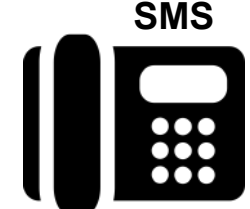

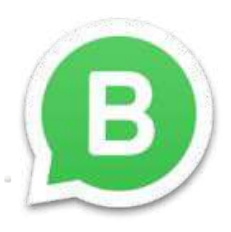

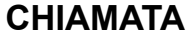

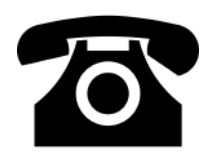

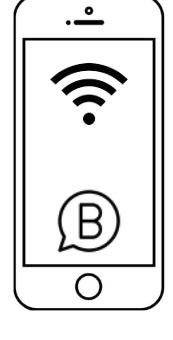

# **Cambio SIM e/o smartphone**

## stesso telefono e cambio SIM

- 1. apri WhatsApp ed entra in impostazioni
- 2. Tocca Account > Cambia numero > Avanti.
- 3. Inserisci il vecchio **numero** di **telefono** nel primo campo e il nuovo **numero** nel secondo campo. ...
- 4. Tocca Fatto.
- 5. Ti verrà chiesto di registrare il tuo nuovo **numero**.

### stessa SIM e cambio telefono

- Scarica WhatsApp sul nuovo telefono e registra nuovamente il tuo numero. Quando ripeti la registrazione su un nuovo telefono, l'account sul tuo vecchio telefono verrà disconnesso al termine della procedura.
- 2. in fase di installazione, whatsapp chiederà se vogliamo recuperare i dati questo è possibile **se precedentemente si è fatto un backup**

### cambio SIM e cambio telefono

- 1. se si vuole recuperare la cronologia delle chat creare prima un **backup su Drive**
- scarica WhatsApp sul nuovo dispositivo e registra il nuovo numero di telefono.
   Durante questa fase verrà chiesto se si ha un backup.Nel qual caso WA recupererà tutti i dati.
- 3. Se il vecchio telefono deve essere alienato, **elimina l'account WA associato** al tuo vecchio numero di telefono nonché tutti i tuoi dati, anche quelli presenti sulla scheda SD, se presente. Così facendo, eviterai che i tuoi dati privati, come ad esempio la cronologia chat di WhatsApp, cadano nelle mani sbagliate.

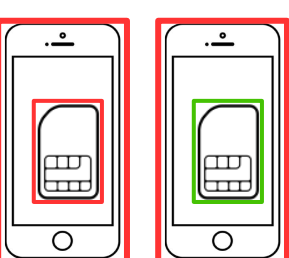

| · <u> </u> | ſ | · |
|------------|---|---|
|            |   |   |

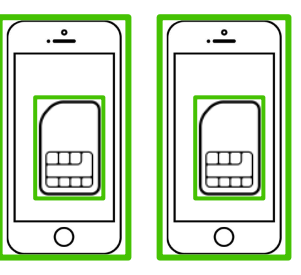

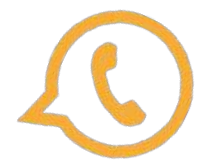

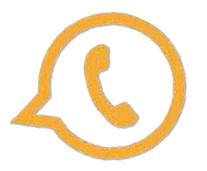

# Uso di Whatsapp: condividere un contatto

1 Aprire WhatsApp

2 entrare nella chat del contatto che si vuole condividere Q

3 tre puntini > mostra contatto

4 tre puntini > condividi

5 cercare il contatto a cui inviare il contatto da condividere

### In alternativa:

1 Aprire WhatsApp

2 entrare nella chat del contatto a cui vuoi mandare il contatto

3 graffetta > scegliere il contatto e inviare

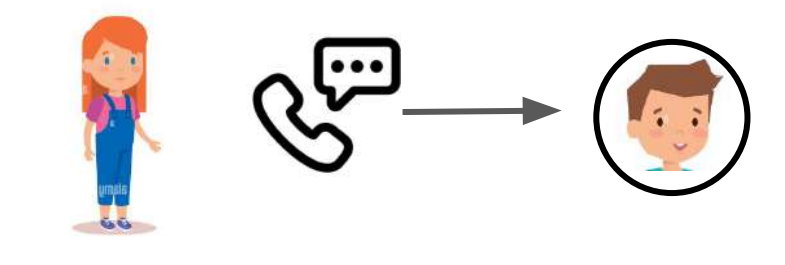

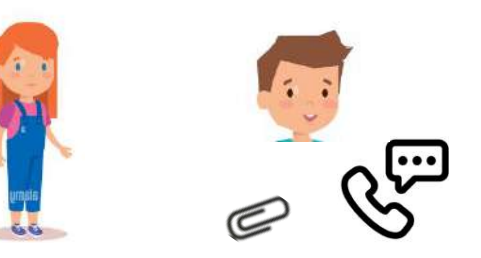

### Salvare la chat di un contatto

- 1 Aprire WhatsApp
- 2 entrare nella chat del contatto da salvare
- 3 tre puntini >altro > Esporta chat.
- 4 scegliere il mezzo di invio preferito